1.首先让大屏 关机 后,此时 开关机按键 处于 红灯 状态,使用工具 (比如圆珠笔芯等),插进一体机上的" 电脑还原 "针孔里面的按钮!

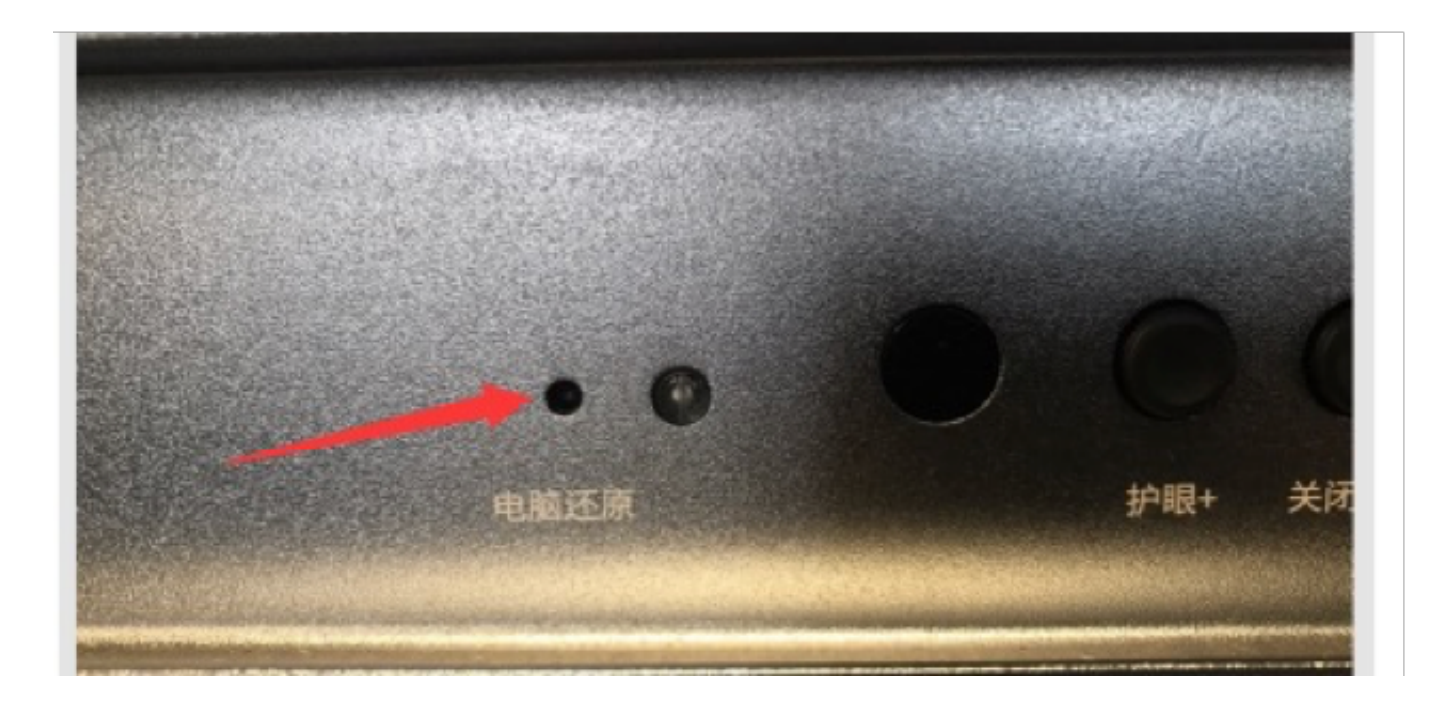

2. 按住"电脑还原"键不动,此时可以按下开机按键,然后观察大屏画 面,等到画面出现下图还原界面之一,就可以松开"电脑还原"按键 了,等进度条 100% 后会自动重启,就OK了!

方法二:也可以外接键盘,开机之后不停的按 CTRL+F4, 这两个按键同时不停的按,直到出现以下 还原界面之一

| 1002<br>J1  |
|-------------|
| 100x<br>J.1 |
| 100x<br>    |
| 5.17        |
| 5.17        |
| 7           |
| 7           |
|             |
|             |
|             |
|             |
|             |
|             |
|             |
|             |
|             |
|             |
|             |
|             |
|             |
|             |

| 第二种还原界面                                                                                                    |  |
|----------------------------------------------------------------------------------------------------|--|
| Partclone   Partclone v0.3.11 http://partclone.org   Starting to check image (-)   Calculating bitmap Please wait   done!   File system: NTFS   Device size: 104.2 GB = 25442559 Blocks   Space in use: 35.4 GB = 8639720 Blocks   Space in use: 35.4 GB = 16802839 Blocks   Block size: 4096 Byte   Elapsed: 00:00:20 Remaining: 00:03:14 Rate: 9.896B/min   Current Block: 896998 Total Block: 25442559   Data Block Process: 9.321   Total Block Process: 3.531 |  |
| Bild Hits/rates                                                                                                    |  |

## 第三种还原界面

See.

IT小何制作